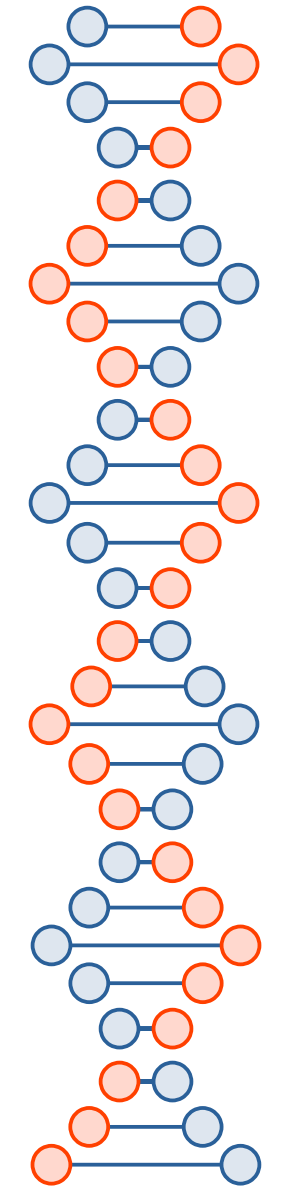

新泰國小

#### 如何下載(開啟)學校檔案主機裡的檔案?

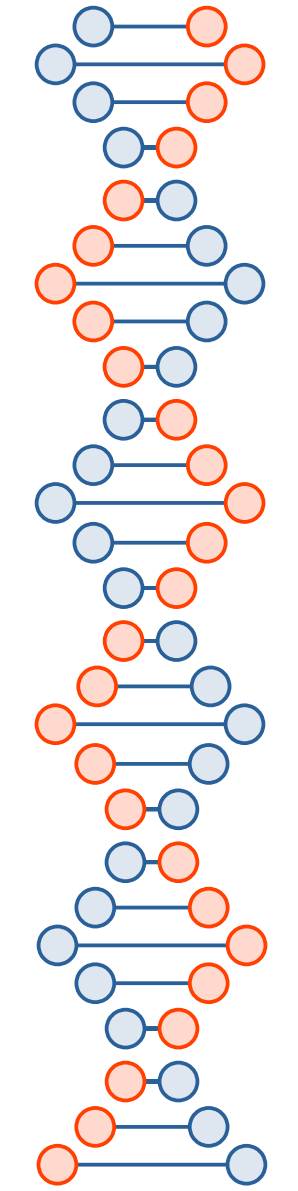

## 進入檔案總管或是本機(下圖為W10範例)

• 請在 路徑欄 輸入 ftp://163.26.205.2 ,按下 Enter 或點它

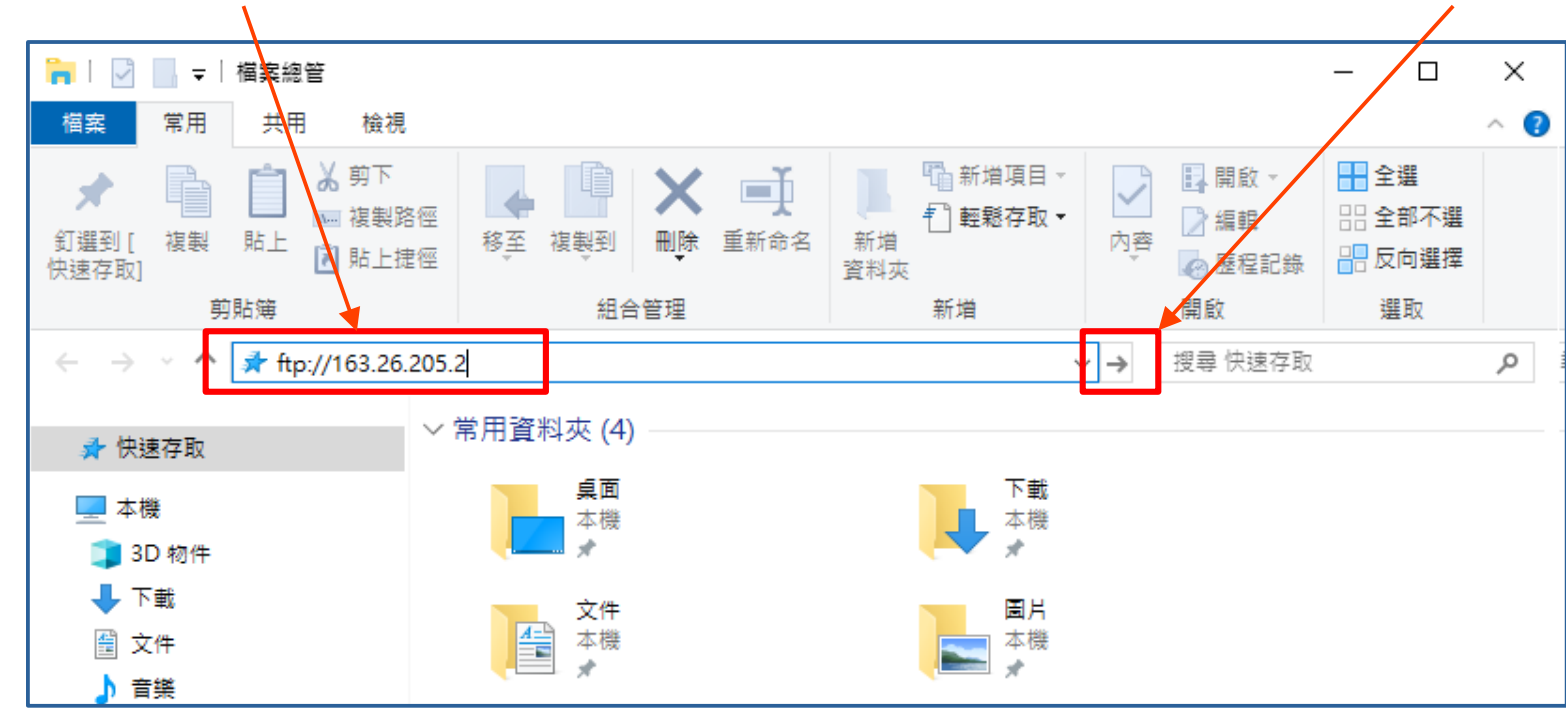

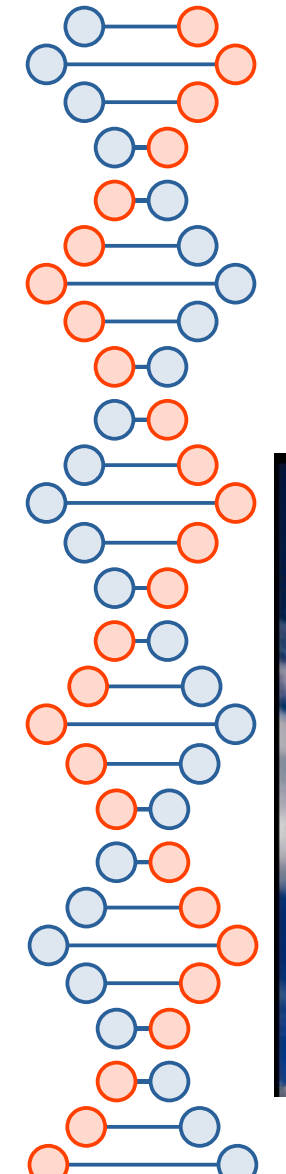

# 進入檔案總管或是本機(下圖為W7範例)

• 請在 路徑欄 輸入 ftp://163.26.205.2

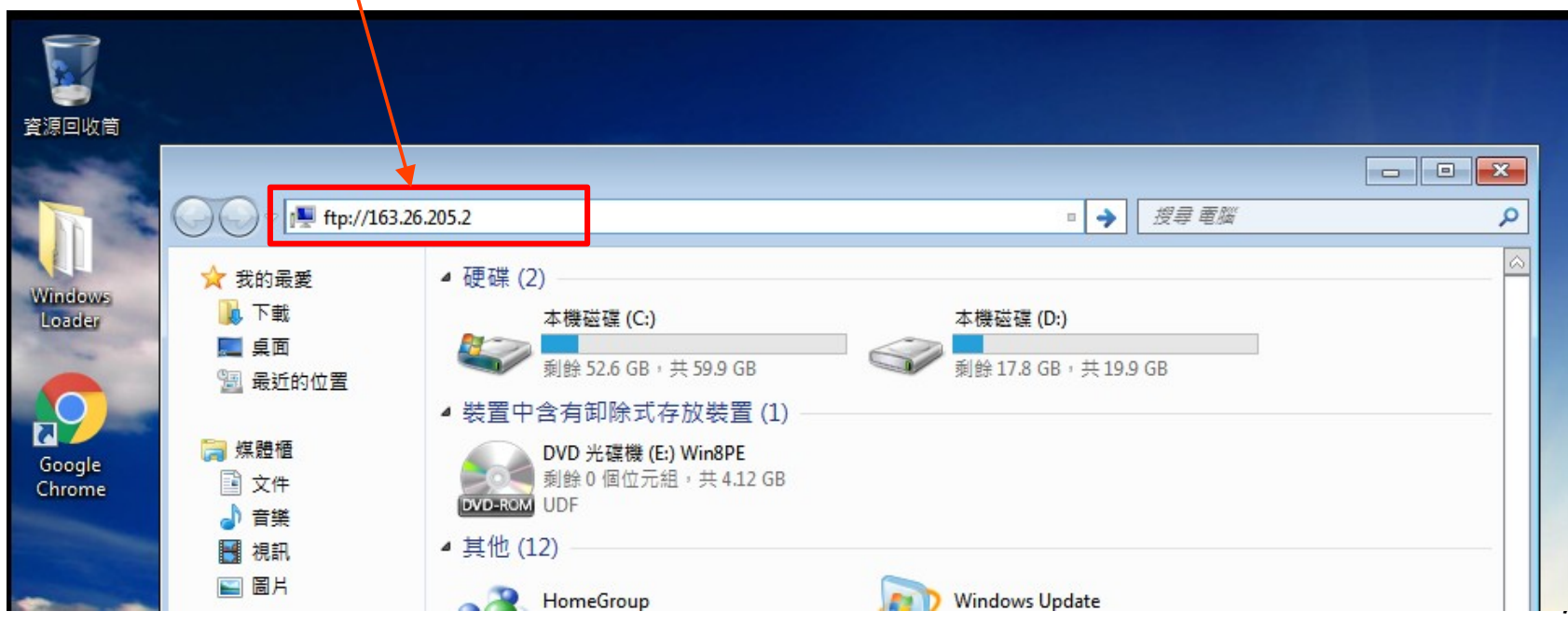

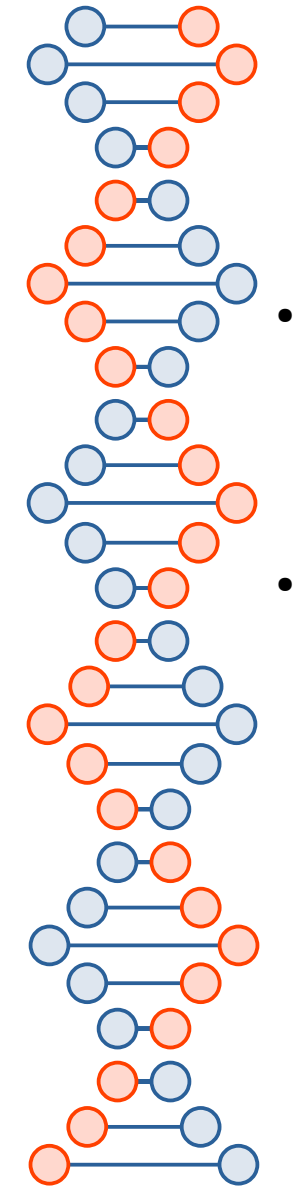

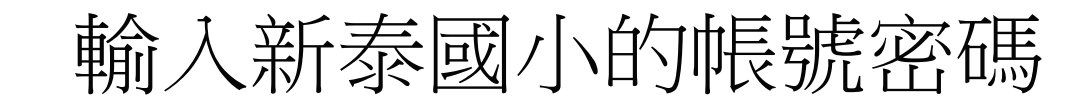

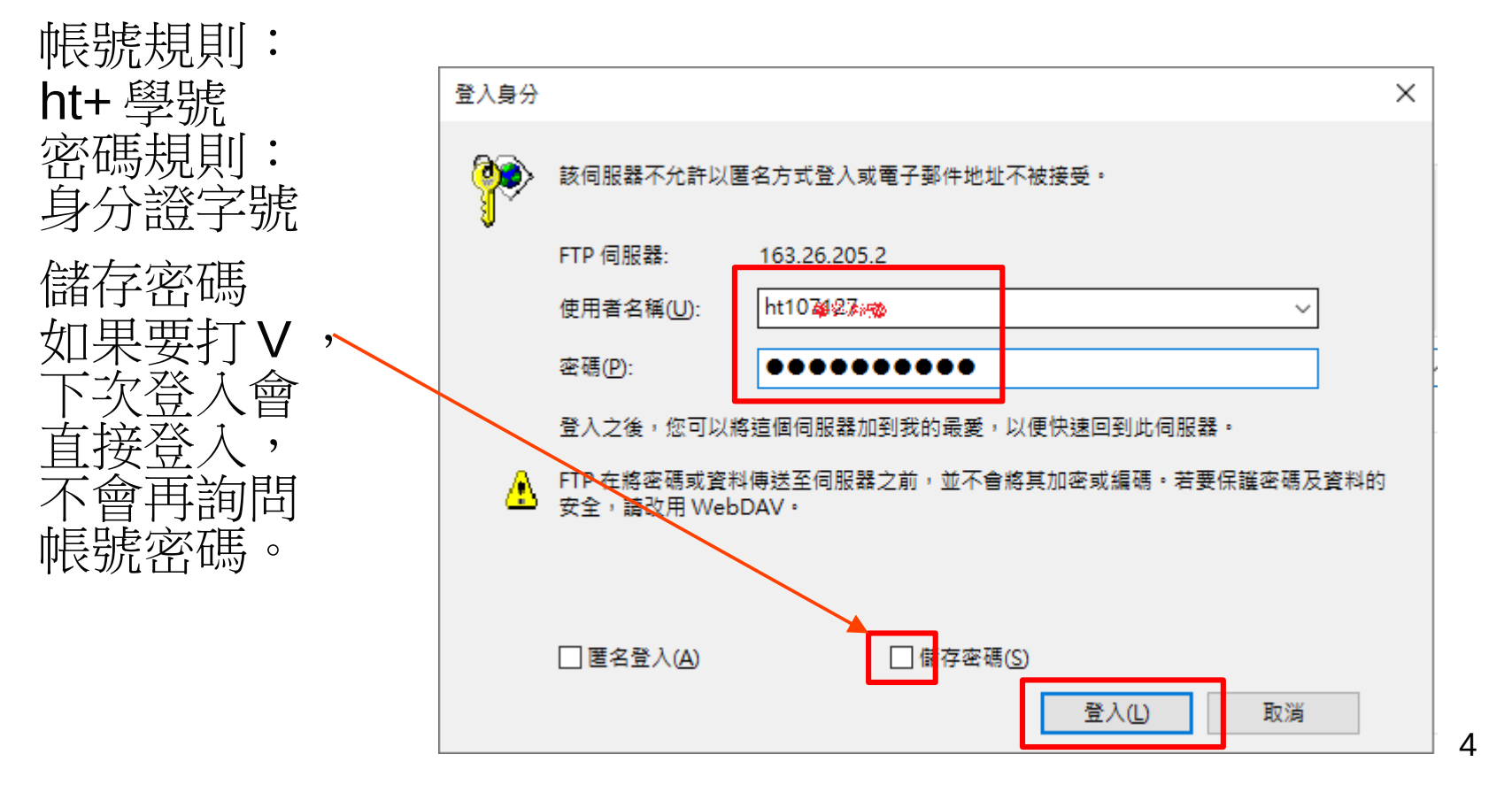

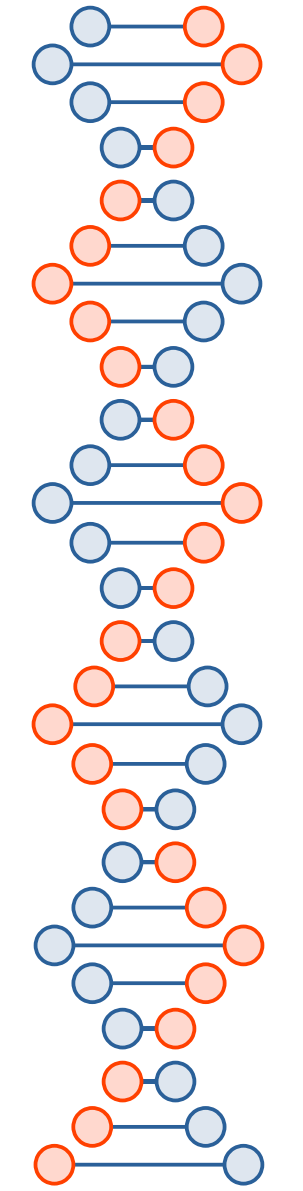

如果密碼儲存了,其他人如何改登入?

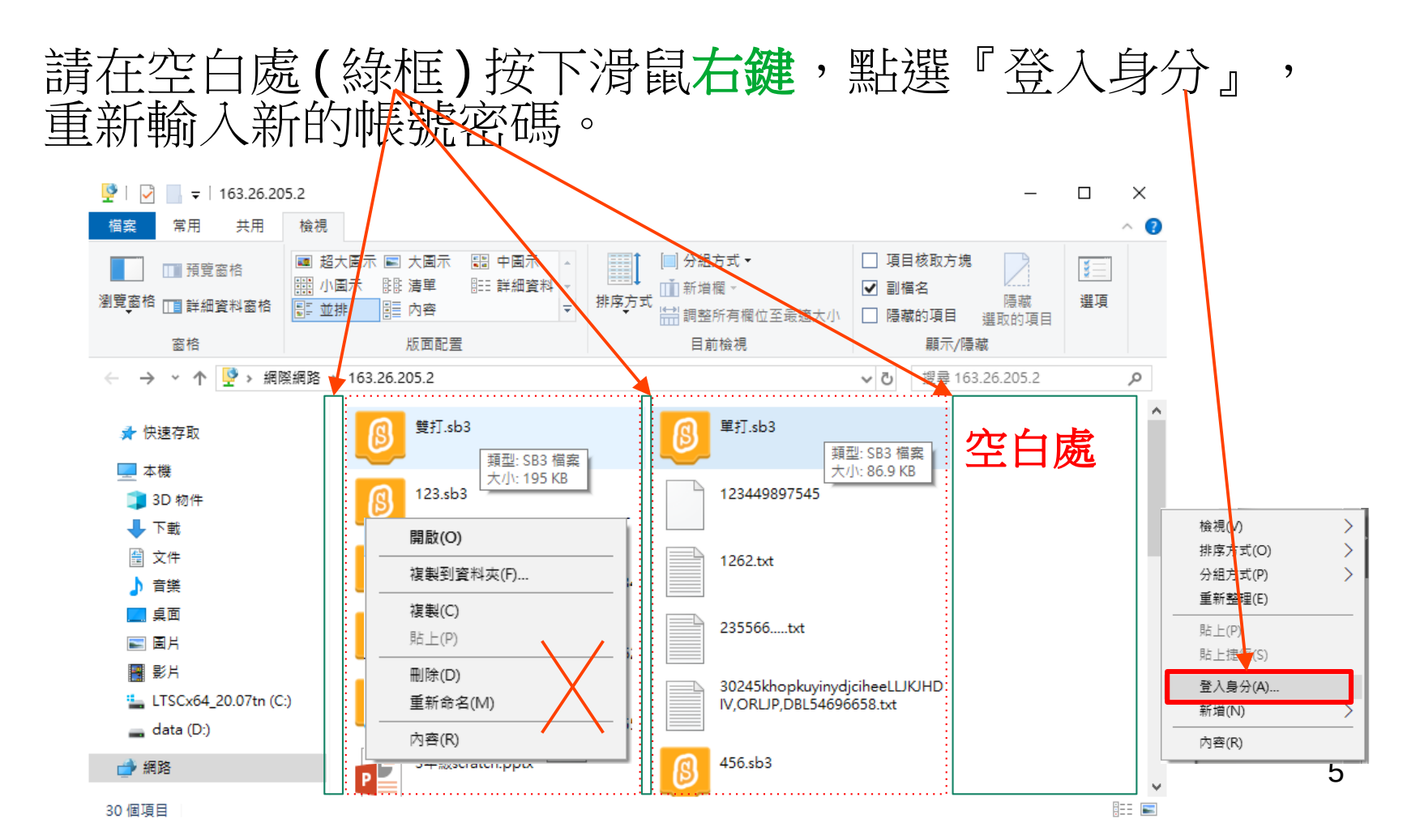

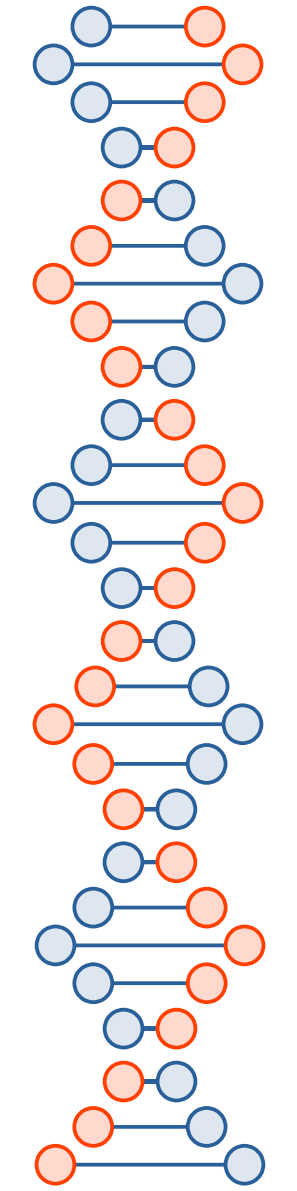

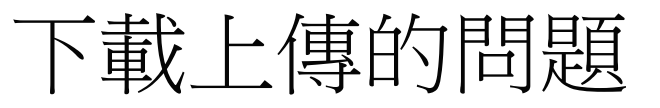

- · 使用這種方式遠端登入,是**看不到**『學生範例區』裡的檔案。
- 無法直接點選開啟檔案,請先下載到電腦再開啟。
   (但是可以更改檔名、刪除檔案、複製、貼上)
- 使用這種方式遠端登入,現行W10系統中文檔名的上 傳下載有可能出現亂碼。
- 避免中文檔名出現亂碼,如果會使用 FTP 程式(例如 filezilla),可以自行安裝、下載。
   這個部分請教一下家長或是 google。
- 如果不想安裝 FTP 程式,可以參考下一頁的說明。

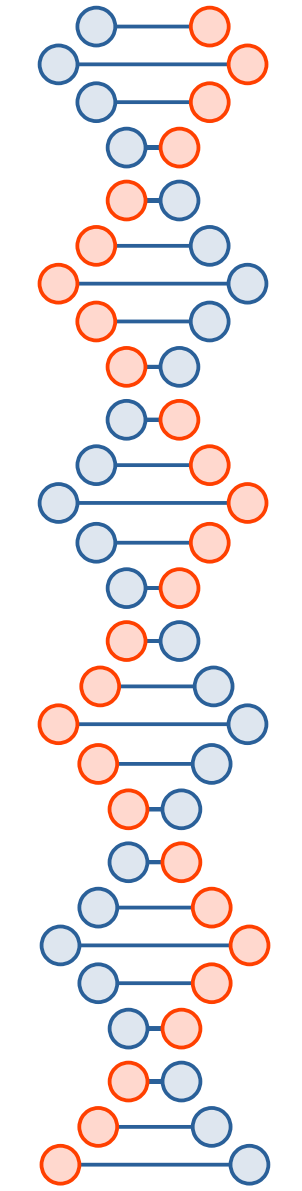

# 注意!中文檔名下載上傳問題

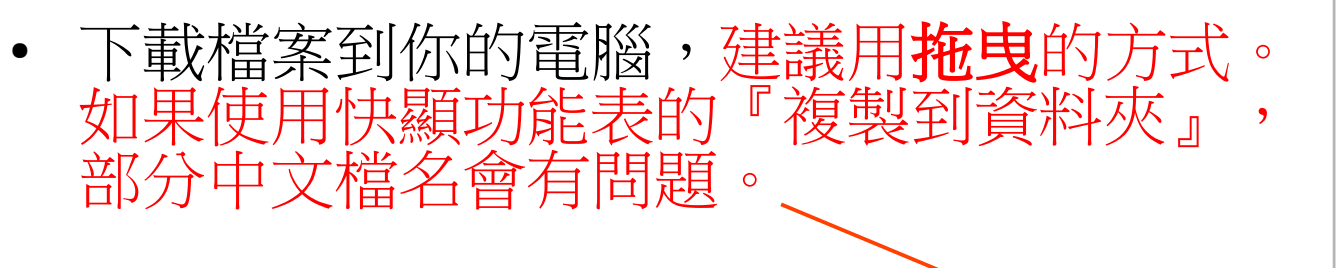

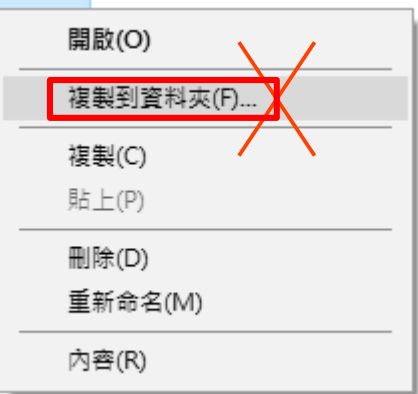

- 注意!注意!
   到這裡可以下載中文檔名的檔案是
   沒有問題,但是如果上傳中文檔名
   的檔案可能會出現亂碼。
- 方式:1.上傳的檔名改成是英數。
   2.參考下一頁的方式修改。

FTP 資料夾錯誤 從 FTP 伺服器複製選擇的項目時發生錯誤。 詳細資料: 200 微 ?閩剖???! 227 Entering Passive Mode (163,26,205,2,145,175). 550 ?⊿? 1.odt: No such file or directory 550 ?⊿? 1.odt: No such file or directory

х

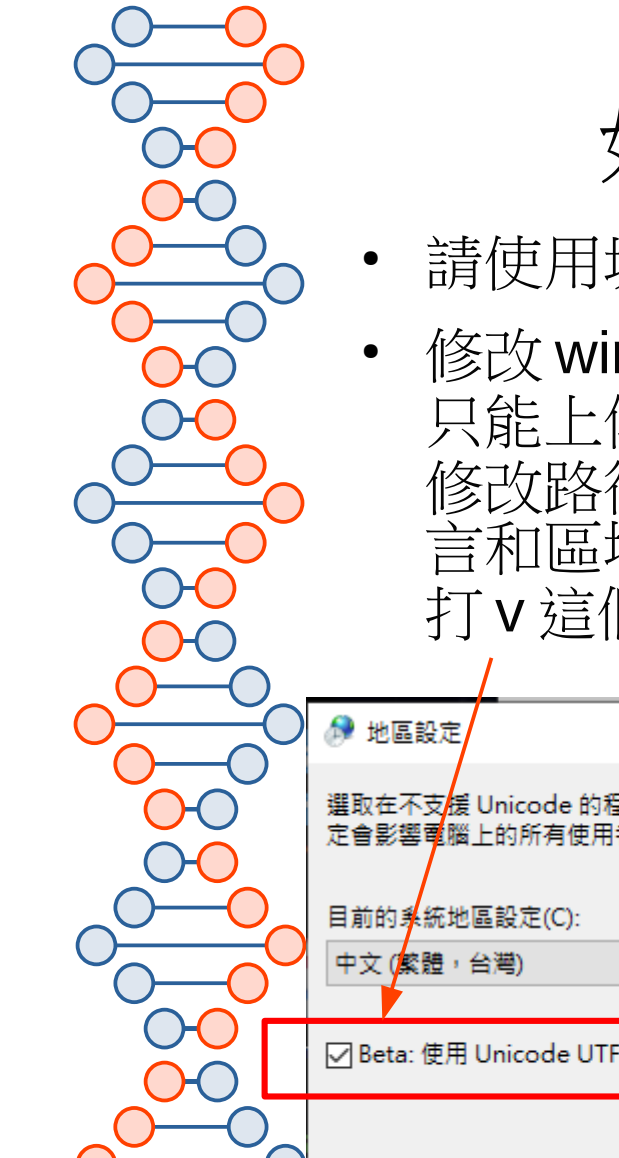

# 如何解決上傳中文檔名變亂碼

- 請使用坊間的 FTP 軟體 (例如 filezilla)。
- 修改win的『地區設定』(如果win版本太舊無法修改設定, 只能上傳英數檔名。)
   修改路徑 --所有應用程式→windows 系統→控制台→時鐘語 言和區域→地區→系統管理→變更系統地區設定→ 打v這個選項,重新開機後,可以上傳中文檔名。(參考下頁)

| $\overline{}$               | D  | ● 地區設定                                                       | Х      | 🧬 地區設定                    | ×                                           |
|-----------------------------|----|--------------------------------------------------------------|--------|---------------------------|---------------------------------------------|
|                             |    | 選取在不支援 Unicode 的程式顯示文字時要使用的語言 (系統地區設定)。此<br>定會影響電腦上的所有使用者帳戶。 | 設      | 選取在不支援 Unicc<br>定會影響電腦上的所 | ode 的程式顯示文字時要使用的語言 (系統地區設定)。此設<br>ff有使用者帳戶。 |
| $\mathcal{O}_{\mathcal{O}}$ |    | 目前的身統地區設定(C):                                                |        | 目前的系統地區設定                 | E(C):                                       |
|                             |    | 中文 (繁體,台灣)                                                   | $\sim$ | 中文 (繁體,台灣)                | ~                                           |
|                             |    |                                                              |        |                           |                                             |
|                             |    | ☑ Beta: 使用 Unicode UTF-8 提供全球語言支援(U)                         |        |                           | 確定 取消                                       |
| D                           |    | 確定 取消                                                        |        |                           |                                             |
| —(                          | ). |                                                              |        |                           |                                             |

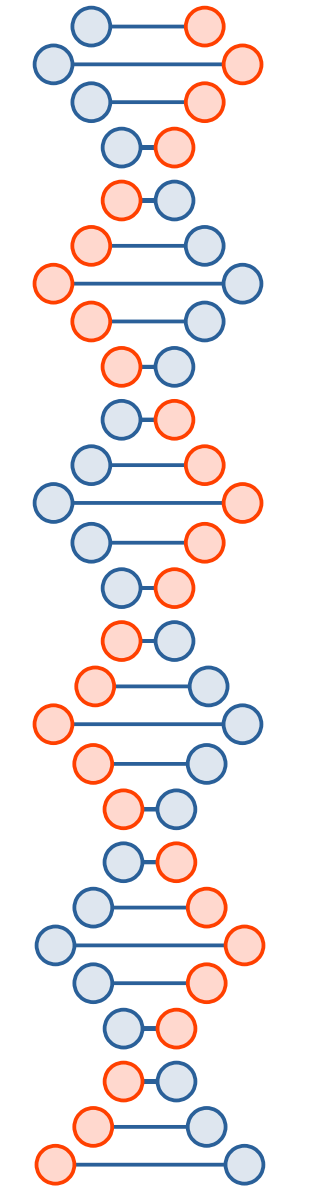

|                                                                                  | 未些版平                                                                                                    | ЦЧ   | <b>矩个四</b>                                                                                                    |
|----------------------------------------------------------------------------------|----------------------------------------------------------------------------------------------------|------|----------------------------------------------------------------------------------------------------|
| <ul> <li>              ↔ → ▼ ↑          </li> </ul>                              | 控制台 > 時鐘和區域                                                                                                    | ~ Ū  | - ロ × 02.sb3 001.sb3<br>授尋控制台 タ                                                                                                    |
| 控制台首頁<br>条統及安全性<br>網路和網際網路<br>硬體和音效<br>程式集<br>使用者帳戶<br>外觀及個人化<br>• 時鐘和區域<br>輕鬆存取 | 日期和時間<br>設定時間和日期   變更時區   新增不同時區的時鐘<br>地區<br>變更日期、時間或數字格式                                                                                                    | ×    |                                                                                                    |
| 輕鬆存取                                                                             | <ul> <li>● A型語道以前的使用者報戶<br/>檢視國際設定,並將國際設定複製到歡迎盡面、条統帳戶及新的使用者帳<br/>戶。</li> <li>非 Unicode 程式的語言<br/>不支援 Unicode 的程式顯示文字時,此項設定(条統地區設定)可控制顯示的<br/>語言。</li> <li>非 Unicode 程式目前使用的語言:<br/>中文(繁體,台灣)</li> <li>● 文(繁體,台灣)</li> <li>● 肇更系統地區設定(C)</li> </ul> | ₹(A) | <ul> <li>▶ 地區設定</li> <li>&gt; 建取在不支援 Unicode 的程式顯示文字時要使用的語言 (条統地區設定)・此設定<br/>會影響電腦上的所有使用者帳戶。</li> <li>目前的条統地區設定(C):</li> <li>中文 (繁體,台灣)</li> <li>✓</li> <li>&gt; Beta 使用 Unicode UTF-8 提供全球語言支援(U)</li> <li>&gt; 確定 取消</li> <li>&gt; 全要系統地區設定</li> <li>※</li> <li>系統地區設定已變更。 您必須重新啟動<br/>Windows, 變更才會生效。</li> <li>- 確定在重新啟動之前,已經儲存資料並結束所有開啟的程式。</li> <li>- 立即重新啟動</li> <li>取消</li> </ul> |

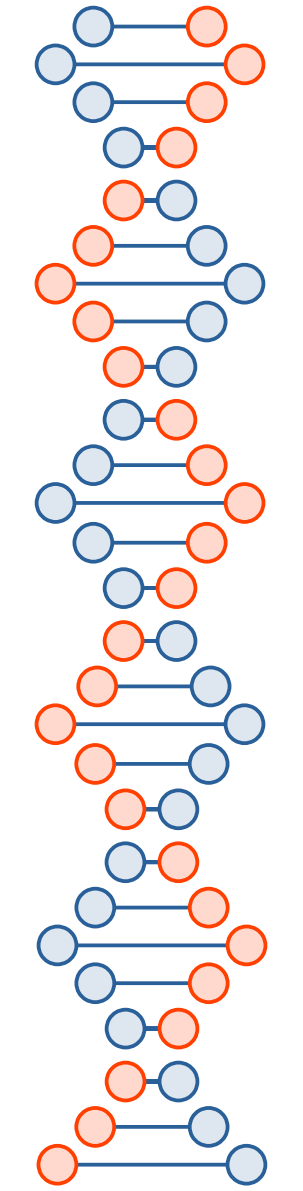

## 可能出現的上傳問題

 修改了編碼之後,大部分的中文檔案可以上傳, 但是仍然有一些會有問題,例如出現下面的對話框。
 這時可以先把檔案換成英數,上傳之後,再改成中文 檔名。

| FTP 資料       | 夾錯誤                                      | × |
|--------------|------------------------------------------|---|
| $\bigotimes$ | 複製檔案到 FTP 伺服器發生錯誤。請確定您有權可以將檔案放到伺服<br>器上。 |   |
|              | 詳細資料:<br>參數錯誤。                           |   |
|              | 確定                                       |   |

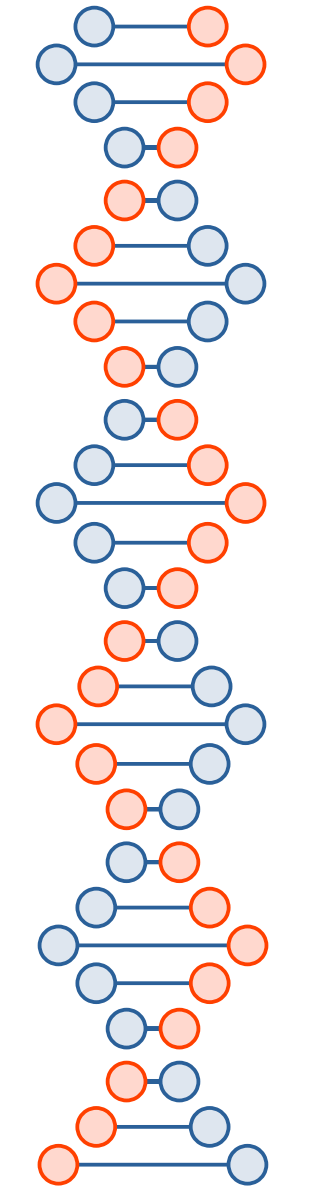

#### 可能出現的上傳問題

#### 檔案在編輯或開啟狀態是無法上傳

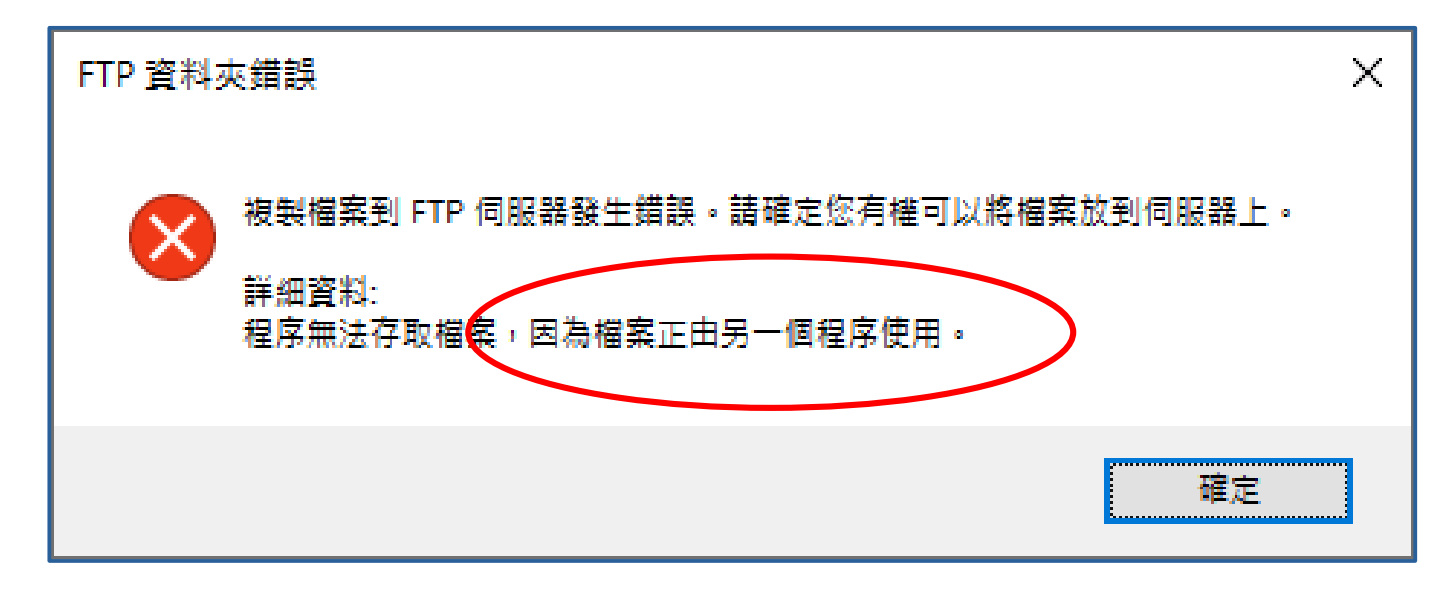

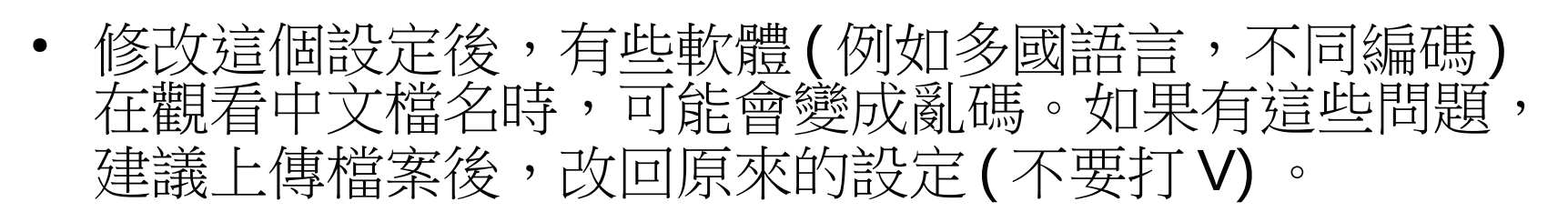

+ 0:/public html/\*.

|                                         | c:\t/users\daygo2020\                                                   |
|-----------------------------------------|-------------------------------------------------------------------------|
|                                         | c:\Users\daygo2020\Desktop\BlocklyDuino3\_pic\                          |
|                                         | c:\Users\daygo2020\Desktop\BlocklyDuino3\                               |
|                                         | f:\ <b>\\\$</b>                                                         |
|                                         | f:\ <b>\\</b>                                                           |
|                                         | f:\@@@M@@\@n@s@@ \                                                      |
|                                         | f:\ <b>\&amp;&amp;</b> M&&\&n&s&& \Pic\                                 |
|                                         | f:\ <b>\@@M@@\@n@s@@</b>  \Pic\pic_2010\2010-0130@j@Q@y@s\              |
| 選取任个文援 Unicode 的程式顯示义子時受役用的譜言 (系統地區設正)。 | f:\\\$\$\$M\$\$\\en\$\$\$\$ \Pic\pic_2010\2010-0722\en\$\$j\$s\\$M\$\$\ |
| 定首员客电脑工的加方使用目版户。                        | f:\@@@M@@\@n@s@@ \Pic\pic_2010\2010-0722@n@@j@s\                        |
|                                         | f:\ <b>\&amp;&amp;</b> M&&\&n&s&& \Pic\pic_2010\                        |
| 目前的系統地區設定(C):                           | f:\ <b>\&amp;</b> &M&&\&n&s&& \Pic\pic_2010\2010-0815&@&&&j&D\          |
| 中文 (繁體,台灣) 🗸 🗸                          | c:\Users\daygo2020\Downloads\Visualizer_win10_v2.3.541.0.msi.zip/       |
|                                         | c:\Users\daygo2020\Downloads\001\                                       |
|                                         | c:\Users\daygo2020\Desktop\                                             |
| ✓ Beta: 他用 Unicode UTF-8 提供全球語言支援(U)    | c:\Users\daygo2020\Downloads\                                           |
| · 建安 · 西兴                               | iλ                                                                      |
| HEAC HX/PI                              | i:\software\                                                            |
|                                         | i:\software\Win\V/Mware\                                                |

|               | ℳ目的目的目的目的目的目的目的目的目的目的目的目的目的目的目的目的目的目的目的                      | ×      |
|---------------|--------------------------------------------------------------|--------|
|               | 選取在不支援 Unicode 的程式顯示文字時要使用的語言 (系統地區設定)。此設<br>會影響電腦上的所有使用者帳戶。 | 淀      |
|               | 目前的系統地區設定( <u>C</u> ):                                       |        |
| 建壽            | 中文 (繁體,台灣)                                                   | $\sim$ |
| XIIIX         |                                                              |        |
|               | Beta: 使用 Unicode UTF-8 提供全球語言支援( <u>U</u> )                  |        |
|               | 確定 取消                                                        |        |
| ╤╕┶╓╔┰═╸╾╓┝╌╸ |                                                              |        |

- 更改地區設定,不要打 V
- 連線後,不要直接點選檔案來開啟,請先下載到你的電腦後再開啟。
- 下載時,請用**拖曳**方式,將檔案複製到你的電腦。
- 上傳中文檔名檔案,上傳後,先重新整理,再用重 新命名的方式改成中文檔名。